## **USER GUIDE**

## **Tracking of Physical Files in eOffice**

## **Computer Division**

Indian Council of Social Science Research (ICSSR)

Movement of Physical Files can easily be tracked in eFile module of eOffice. This can be done by creating a new file of type "Physical".

In this way, only a new file needs to be created and there is no need for any "Notings". However, if required, "Correspondences" can be attached, otherwise, that physical file can be sent to other users for the record of movements without attaching anything at all.

Below are the steps that need to be taken to track movement of a physical file: -

| Ō          | ) so eOffice - New File × Microsoft Word - SOP eOffice - SOI × +                                                                                                    |                         |                                |
|------------|----------------------------------------------------------------------------------------------------|-------------------------|--------------------------------|
| ÷          | $-  ightarrow {f C}$ $\&$ $\&$ ${f \bar \sigma}^2$ https://eoffice.icssr.org/efile7/#/file/create                                                                                                    | ☆                       | ⊠ ඔ එ ≡                        |
| e          | Office eFile 7.3.4                                                                                                    | 🔔 💮 en 🝷                | SHIVAM OA/Shivam.              |
|            | DASHBOARD View RECEIPT Create Inbox Sent Advance Search FILE Create Inbox Sent Advance Search ISSUE Sent                                                                                                    | Returned Advance Search | •                              |
| <b>T</b> R | Nature: O Electronic O Physical Type: O NON SFS                                                                                                    |                         |                                |
| F          | ्र भारत सरकार                                                                                                    | <u>^</u>                |                                |
|            | GOVERNMENT OF INDIA                                                                                                    |                         |                                |
| 2          | Indian Council of Social Science Research                                                                                                    |                         |                                |
| ^          | ICSSR                                                                                                    |                         |                                |
|            | Computer Division                                                                                                    |                         |                                |
| N          | Nature – Physical Type – NON Si                                                                                                    | FS                      |                                |
| ×          | (File No. *                                                                                                    |                         |                                |
| 48         | C-Computer I T 7-Miscellanec Choose One 2024 COMP-DIV                                                                                                    |                         |                                |
|            | Subject                                                                                                    |                         |                                |
| m          | 2 Description "                                                                                                    |                         |                                |
| -          | Testing for Physical File                                                                                                    |                         |                                |
| 0          | Main Category Sub Category                                                                                                    |                         |                                |
|            | Choose One   Choose One  Choose One  Choos |                         |                                |
| 6          | Other Details                                                                                                    |                         |                                |
|            |                                                                                                    |                         |                                |
|            | Continue Working >                                                                                                    | v                       |                                |
|            |                                                                                                    | KIC Copyright © 2022,   | designed and developed by NIC. |
|            |                                                                                                    |                         | 03:00 PM                       |
| 1          |                                                                                                    | ^ 🖏 팊 ٩                 | 8 ENG 08-Feb-2024 📆            |

1. Create a New File under File section and select "Physical" as option.

2. After creation of physical file, one can see that only correspondence part is shown. If required, one can attach receipts in it, otherwise it is not mandatory.

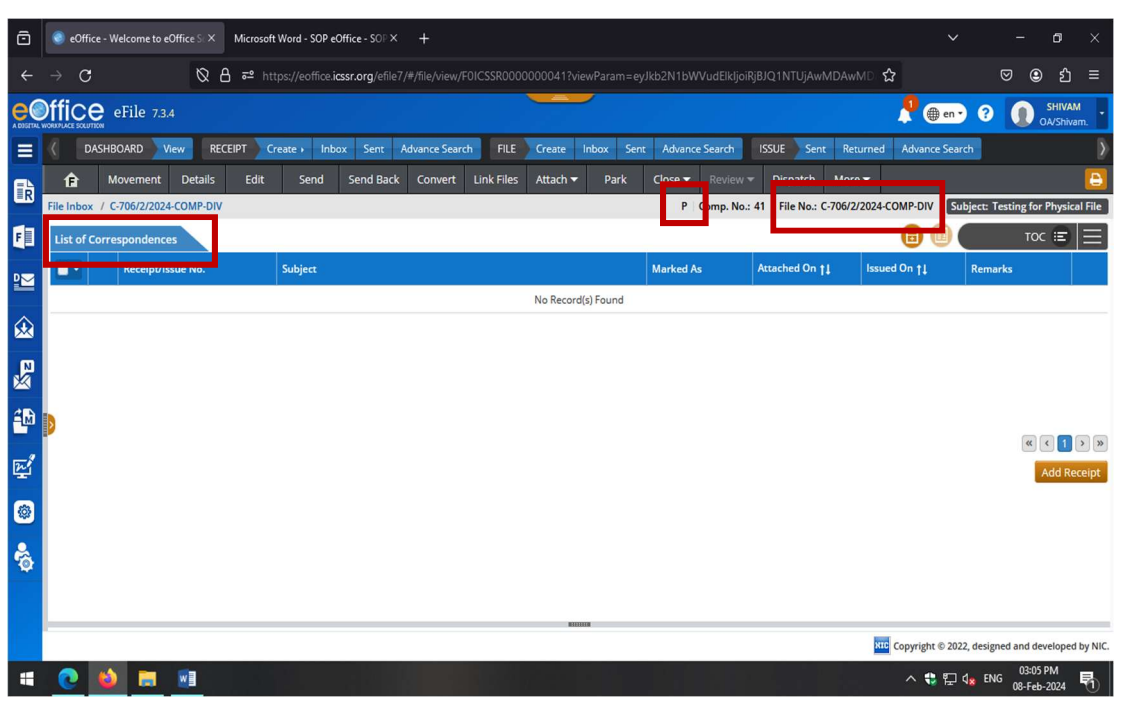

A file number is also generated. For best practice, put a sticker on real physical file with electronically generated file number on it. "P" symbol shows that it is a physical file.

3. When file moves physically division-to-division or intra-division, it is compulsory to update its movement in eOffice so as to keep track of the file electronically.

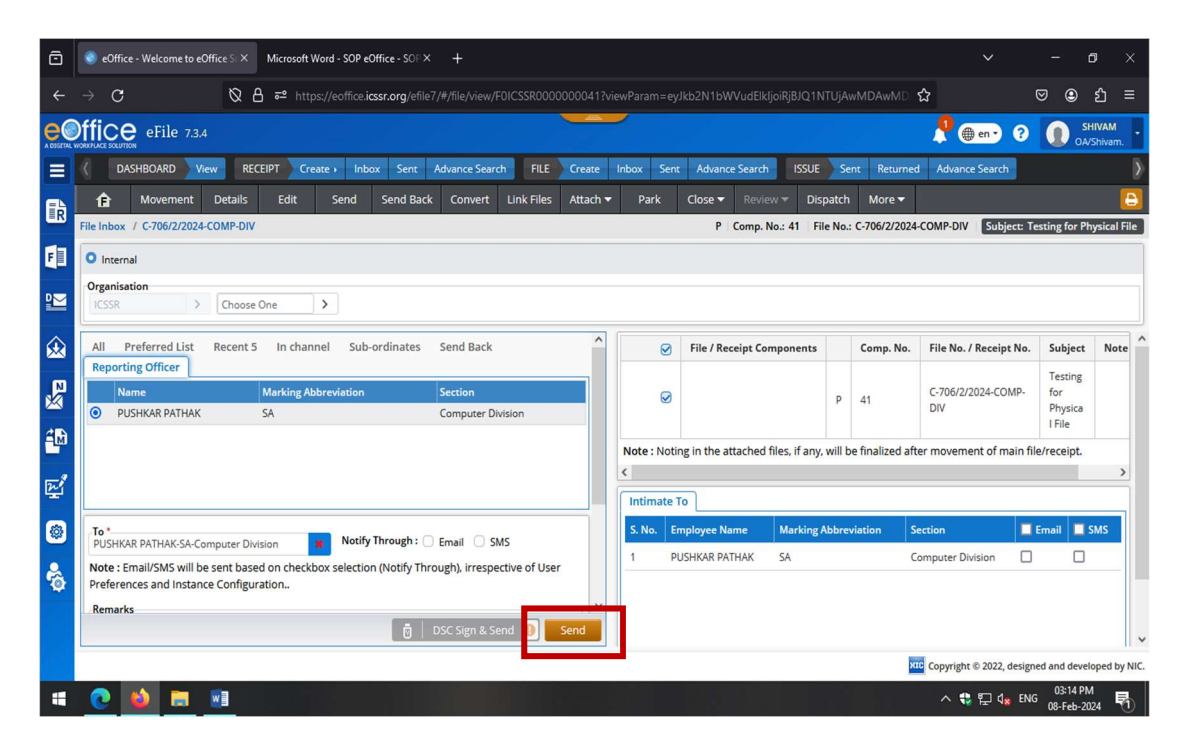

4. One needs to "Receive" the file in eOffice before it can be opened just like physically, one takes receiving before actually receiving it.

| Ø          |       | 📀 eOf  | fice - File Ir | nbox         | × +                            |                        |                        |                                   |              |                |                 |                           | - 0 X                   |
|------------|-------|--------|----------------|--------------|--------------------------------|------------------------|------------------------|-----------------------------------|--------------|----------------|-----------------|---------------------------|-------------------------|
| ÷          | С     | ٥      |                | eoffice.icss | sr.org/efile7/#/file/inbox?par |                        |                        |                                   |              |                |                 | € ⊕                       | 🗞 🌗                     |
| CONSTANT   | offi  |        | eFile          | 7.3.4        |                                |                        |                        |                                   |              | <u></u>        | 🌐 en 🔻 🔞        | <b>1 1</b>                | SA                      |
| R          |       | UAST   | BOARD          | View         | RECEIPT Create •               | nbox Sent              | Advance Search         | FILE Create Inbox                 | Sent Advance | ce Search ISSU | JE Sent Re      | eturned Ad                | vance Search            |
|            | Rece  | eive   |                |              |                                |                        |                        | 3: 🍸 s                            | earch Here   | ▼ File Vie     | ew (SELF) Selec | t User                    | - 1                     |
| F          |       |        | Corr           | n No ti      | Eilo No                        | Subje                  | rt                     | Cont Bu                           | Sont On ±1   | Read On #1     | Due On ±1       | Pomarke                   |                         |
| 2          |       | 슙      | P 41           |              | C-706/2/2024-COMP-DIV          | Testir                 | ng for Physical File   | SHIVAM, Computer<br>Division      | 3:16 PM      |                |                 |                           |                         |
| 愈          | 0     | ☆      | E 18           |              | C-709/1/2024-COMP-DIV          | Mass<br>comn<br>applie | email<br>nunication to | PRAMOD KUMAR,<br>Computer Divisio | 2:52 PM      |                |                 | find the er<br>sanction o | nclosed<br>ord          |
| ×          |       |        |                |              |                                | oppu                   |                        |                                   |              |                |                 |                           |                         |
| <b>4</b> M |       |        |                |              |                                |                        |                        |                                   |              |                |                 |                           |                         |
| R.         |       |        |                |              |                                |                        |                        |                                   |              |                |                 |                           |                         |
| <b>@</b>   |       |        |                |              |                                |                        |                        |                                   |              |                |                 |                           |                         |
| Ô          |       |        |                |              |                                |                        |                        |                                   |              |                |                 |                           |                         |
|            | Total | Record | ls: 2          |              |                                |                        |                        |                                   |              |                |                 | « <                       | 1 > » 10 v              |
|            |       |        |                |              |                                |                        |                        |                                   |              | 11             | Copyright © 20  | 22, designed a            | nd developed by NIC.    |
| -          | 0     | 6      |                |              |                                |                        |                        |                                   |              |                | ^ 😍             | 宁 q <mark>a</mark> ENG    | 03:18 PM<br>08-Feb-2024 |

5. After "Receiving", file can be opened as usual. After that we can watch its movement electronically as the file moves physically and subsequent movement will be recorded.

| 0                 | eOffice - Welcome to eOff                                                                            | fice So∣ × +                       |                                   |                               |                     |                            | - 0                        | ×       |  |  |  |  |
|-------------------|----------------------------------------------------------------------------------------------------|------------------------------------|-----------------------------------|-------------------------------|---------------------|----------------------------|----------------------------|---------|--|--|--|--|
| ÷                 | C 🗅 https://eoffice.icss                                                                             | sr.org/efile7/#/file/view/F0ICSSRI |                                   |                               |                     |                            | ÷ 😵 …                      | -       |  |  |  |  |
| ee<br>A DIGETAL Y |                                                                                                    |                                    |                                   |                               |                     |                            |                            |         |  |  |  |  |
| R                 | C DASUBOARD Maw                                                                                      | RECEIPT Create Inbo                | x Sent Advance Search             | FILE Create Inbox             | Sent Advance Search | SSUE Sent Returned         | Advance Search             | Þ       |  |  |  |  |
| 2                 | fr Movement De                                                                                       | etails Edit Send                   | Send Back Convert Link F          | iles Attach <del>-</del> Park | Close - Review -    | Dispatch More <del>-</del> | 21                         |         |  |  |  |  |
| F                 | File Inbox 7 C-706/2/2024-COMP-DIV P Comp. No.: 41   File No.: C-706/2/2024-COMP-DIV Subject: Testin |                                    |                                   |                               |                     |                            |                            |         |  |  |  |  |
| ₽₩                | Movement History                                                                                     |                                    |                                   |                               |                     |                            |                            |         |  |  |  |  |
|                   | Sent By                                                                                              | Sent On †↓                         | Sent To                           | Action                        | Remarks             | Movement Type              |                            |         |  |  |  |  |
| ∞                 | SHIVAM, Computer Division                                                                            | 08/02/2024 03:16 PM                | PUSHKAR PATHAK, Computer<br>Divis |                               |                     |                            |                            |         |  |  |  |  |
| ₽ <u>₩</u>        | PUSHKAR PATHAK, Computer<br>Divis                                                                    | 08/02/2024 03:03 PM                | SHIVAM, Computer Division         |                               |                     |                            |                            |         |  |  |  |  |
| 4                 | SHIVAM, Computer Division                                                                            | 08/02/2024 02:51 PM                | PUSHKAR PATHAK, Computer<br>Divis |                               |                     |                            |                            |         |  |  |  |  |
| R.                |                                                                                                    |                                    |                                   |                               |                     |                            | • • • » 1                  | 0 ~ 0   |  |  |  |  |
| ۲                 |                                                                                                    |                                    |                                   |                               |                     |                            |                            |         |  |  |  |  |
| 6                 |                                                                                                    |                                    |                                   |                               |                     |                            |                            |         |  |  |  |  |
|                   |                                                                                                    |                                    |                                   |                               |                     |                            |                            |         |  |  |  |  |
| https://e         | eoffice.icssr.org/efile7/#                                                                           |                                    |                                   |                               |                     | Copyright © 2022, designe  | d and developed l          | by NIC. |  |  |  |  |
|                   | 2 🔞 🛤 💷                                                                                              |                                    |                                   |                               |                     | ^ 🛟 🖓 dæ E                 | 03:22 PM<br>NG 08-Feb-2024 | 5       |  |  |  |  |